Use these advertising templates to create informative and compliant signage.

**All-In Price** 18,500

Lotent praint doler all anest, eget ac expression ante someringet maxim, mol techni predmastum sect, no factua in wereins bloncket unit and geville regres inferted, masses the main rubb feat. Togsi to guan motiv, ornanguz tano ten, Beneris volvaget oderpriv del reges. Nale vertrede terreto protification and an attempt, datas an att a suf-wellbulan, areal battes à batte chance ante, atte statues an ancet. Obé configured regress, s

+ HST & Licensing

No Hidden Fees or Charges

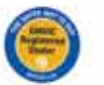

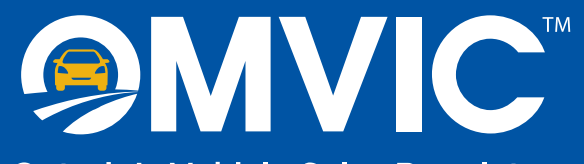

**Ontario's Vehicle Sales Regulator** 

# **ADVERTISING TEMPLATES** for OMVIC-Registered Dealers

# **OMVIC-Branded Advertising Template Example**

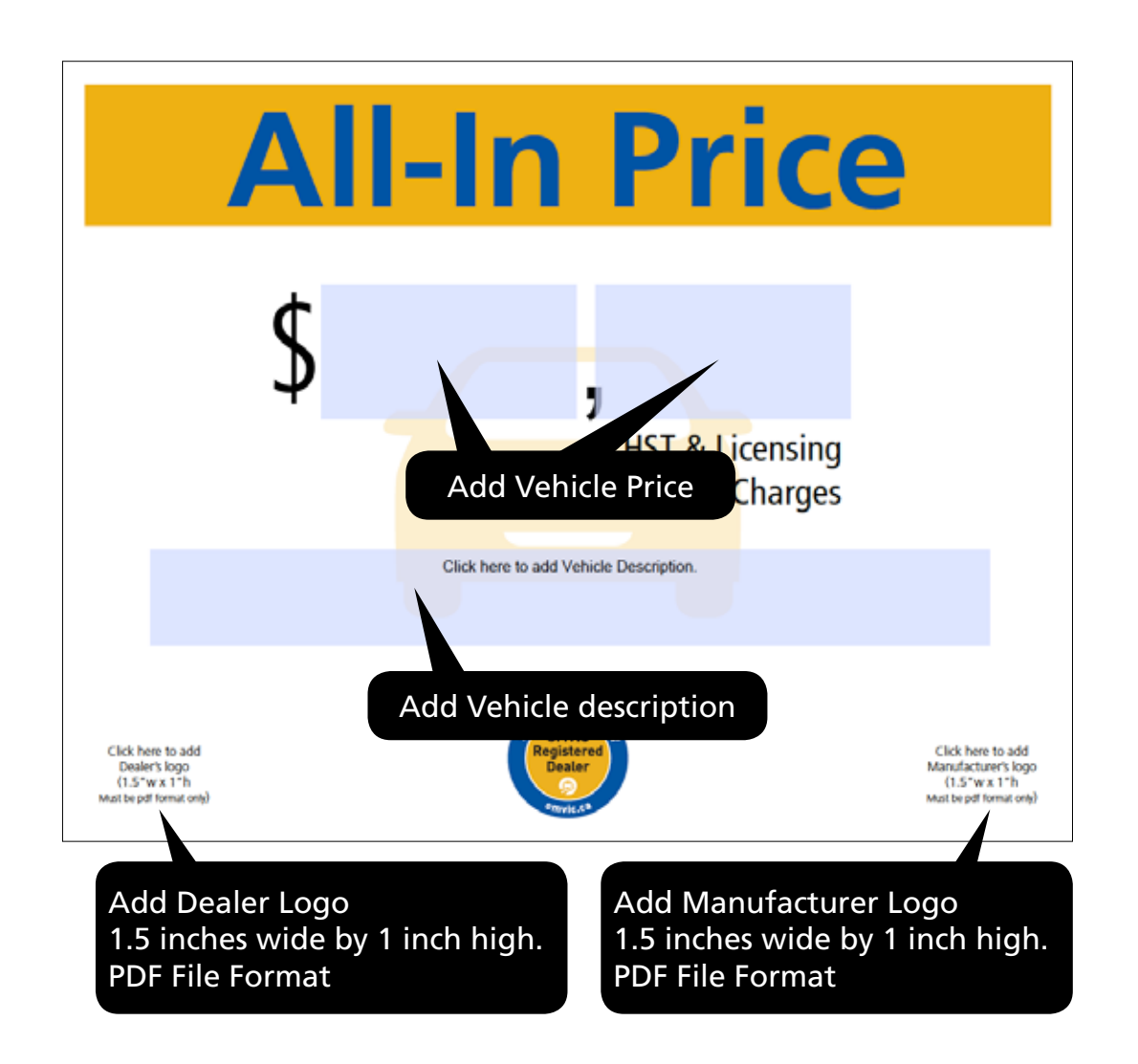

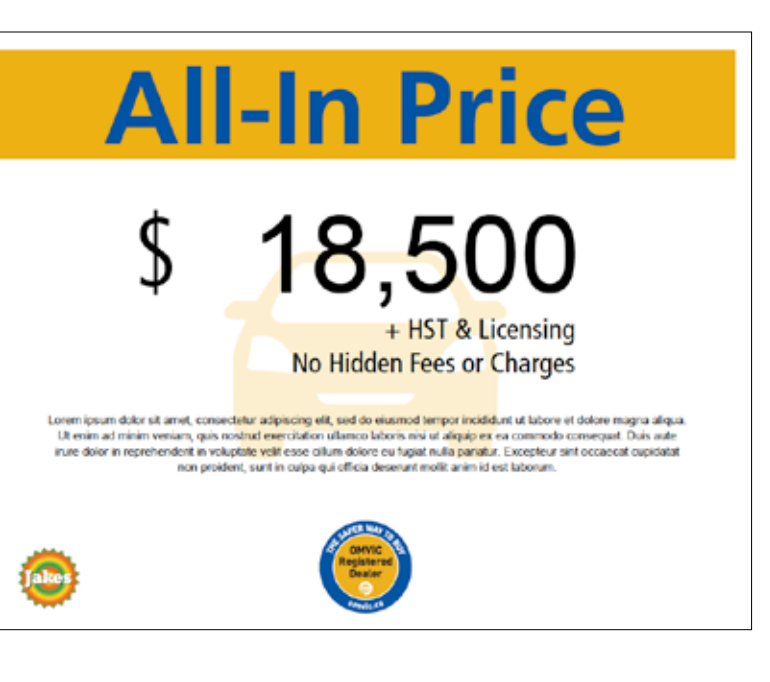

Once complete save file to computer and print sign.

# **Dealer-Branded Advertising Template Example**

Add Dealer Header Banner 11.75 inches wide by 1 inch high. PDF File Format

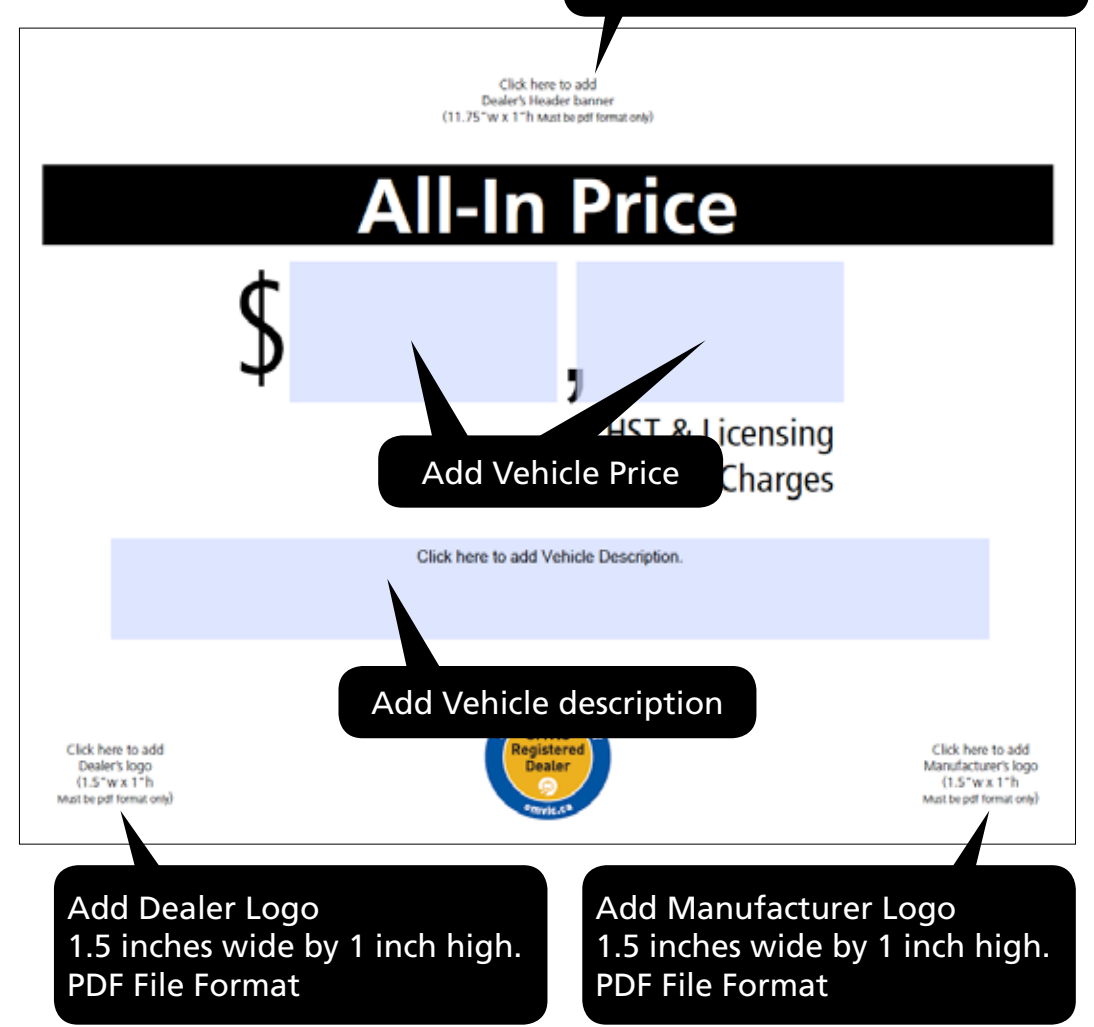

# Jakes Auto Dealer All-In Price \$ 188,5500 • HST & Licensing • Hidden Fees or Charges

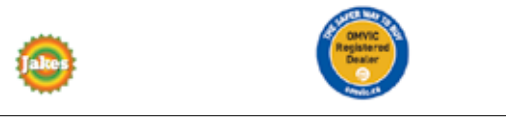

Once complete save file to computer and print sign.

# **Instructions for using Advertising Templates**

# Use these advertising templates to create informative and compliant signage.

#### **Dealer Advertising Template Options:**

OMVIC's advertising templates have two versions to choose from: an OMVIC-branded or a customizable version. Allowing you the options to add a vehicle price and description, dealer logo, manufacturer logo and/or dealer-branded header.

The following templates are available:

- All-In Price
- Finance For
- Lease For
- Sold As-Is
- Sold Unfit

#### How to Customize a Sign

- 1. Select the appropriate template
- 2. Add the vehicle price and description
  - Click on the appropriate fillable space in the template and enter the information.

#### 3. Add the dealer and manufacturer logos (optional)

- In the appropriate template, click on the space for the logo.
- Follow the prompts to select your logo artwork file from your computer.
- The logo artwork must be in PDF format. (If the logo artwork is not in a PDF format, it would have to be converted).
- The ideal logo artwork size is 1.5 inches wide by 1 inch high.

#### 4. Add the dealer-branded header (optional)

- In the dealer-branded templates, click in the header space at the top of the template.
- Follow the prompts to select the header artwork file from your computer.
- The header artwork must be in PDF format.
- For best results the header size is 11.75 inches wide by 1 inch high.

#### 5. Save and print the sign

- Click on any of the fillable spaces again if you need to make changes.
- When you are done, save the template file to your computer and print the sign.